## 1 ネットワークで繋がっているコンピュータアイコンの表示方法

ネットワークフォルダを開くと、下記図のようにネットワークで繋がっているコンピューターがアイコ ンで一覧表示されます。 ですが、よく「アイコンが表示されないがなぜか」といった質問を受けることがあります。 ここでは、その問題の解決方法をご説明します。

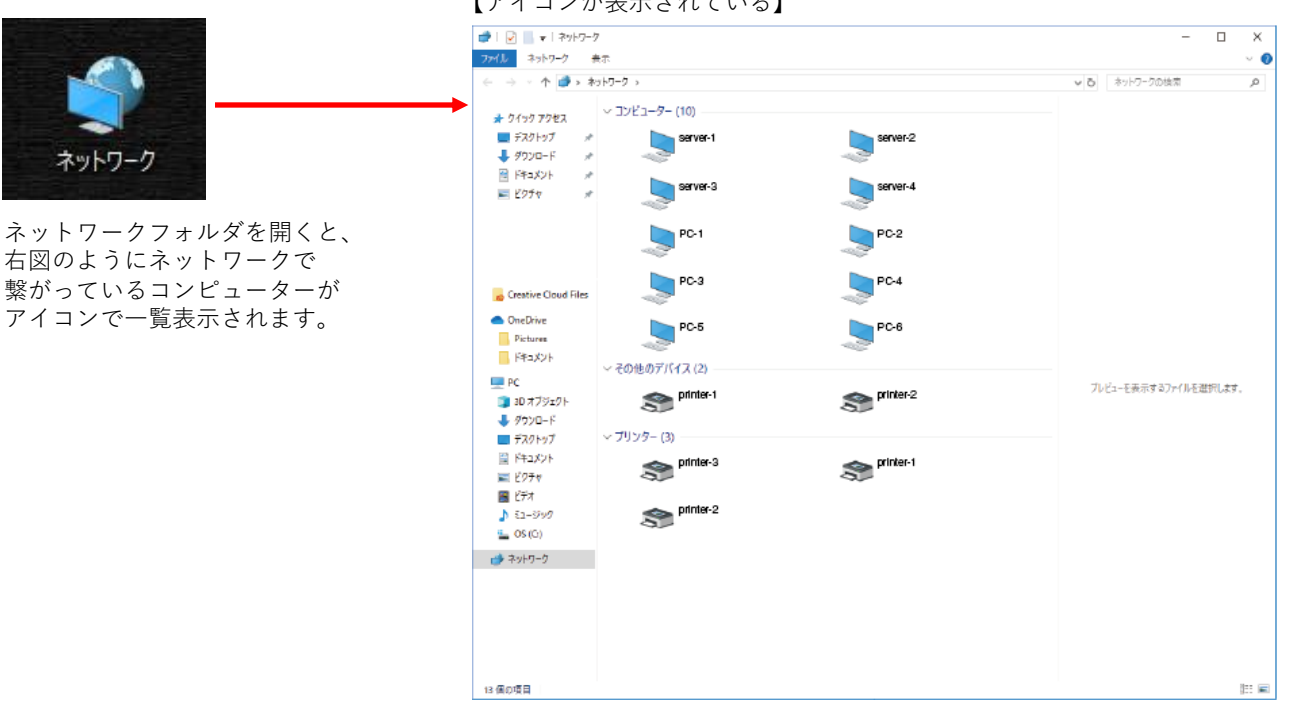

## 【アイコンが表示されていない】

ですが、右図のように一覧が表示されな いことがあります。

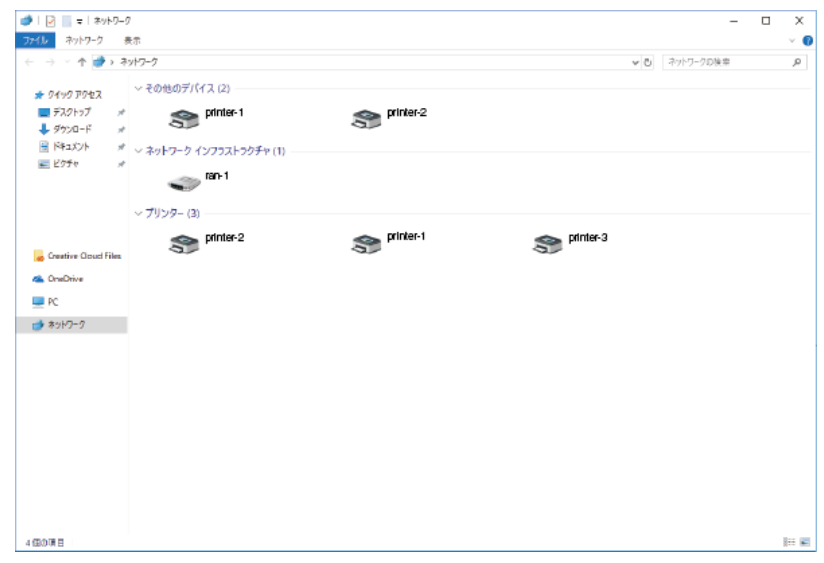

【アイコンが表示されている】

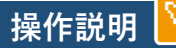

TRY

| すべてのコントロール パネル項目       |                                  |                         | - • ×                            |
|------------------------|----------------------------------|-------------------------|----------------------------------|
| → * ↑ 🖬 > 3/H0-ル/(ネル > | すべてのコントロール バネル項目 >               |                         | <ul> <li></li></ul>              |
| コンピューターの設定を調整します       |                                  |                         | 表示方法 大割いアイコン *                   |
| 💜 BitLocker ドライブ暗号化    | 😼 Dell Audio                     | Flash Player (32 ビット)   | Mail (Microsoft Outlook<br>2016) |
| 📔 NVIDIA コントロール パネル    | RemoteApp とデスクトップ接続              | 🐎 WibuKey               | Windows Defender ファイア<br>ウォール    |
| 😓 Windows To Go        | 🚱 インターネット オブション                  | 🚕 インデックスのオブション          | インテル® ラビッド・ストレージ・<br>テクノロジー      |
| エクスプローラーのオプション         | → <del>+</del> - <del>ポ</del> -ド | ○ コンピューターの簡単操作セン     ター | <ul><li> サウンド </li></ul>         |
| 🤜 9725                 | 陀 セキュリティとメンテナンス                  | タスク バーとナビゲーション          | 🚚 デバイス マネージャー                    |
| 📚 デバイスとプリンター           | 🚺 トラブルシューティング                    | 🂐 ネットワークと共有センター         | びックアップと復元 (Windows<br>7)         |
| 🍋 ファイル履歴               | 🗼 フォント                           | 7ログラムと機能                | 🖉 🖉                              |
| 🎎 ユーザー アカウント           | D-クフォルダー                         | → 音声認識                  | 🔈 o(                             |
| 管理ツール                  | 🎼 既定のプログラム                       | 2010年1月11日 記憶域          | 夏 資格情報マネージャー                     |
| ■] 自動再生                | 🛃 色の管理                           | 🗊 赤外線                   | 👧 地域                             |
| 🈰 電源オプション              | 📖 電話とモデム                         | 💿 同期センター                | 一 一 日付と時刻                        |

①コントロールパネルを開き、
 →管理ツール
 →コンピューターの管理
 →サービスとアプリケーション
 →サービス

## ②「Function Discovery Provider Host」を開きます。

|                              | 🌆 コンピューターの管理                                                                                                    |                                                     |                             |                 |                  |             |                          |           |              | _                  | n x        |
|------------------------------|----------------------------------------------------------------------------------------------------|-----------------------------------------------------|-----------------------------|-----------------|------------------|-------------|--------------------------|-----------|--------------|--------------------|------------|
|                              | ファイル(E) 操作(A) 表示(V) ^                                                                                                    | <ルプ( <u>H</u> )                                     |                             |                 |                  |             |                          |           |              |                    |            |
|                              | 🗢 🄿 🙋 📷 🔯 😫                                                                                                    | 2 🛐 🕨 🖩 🛛 🕩                                         |                             |                 |                  |             |                          |           |              |                    |            |
| ſ                            | コンピューターの管理(ローカル)                                                                                                    | 〇 サービス                                              |                             |                 |                  |             |                          |           |              | 操作                 |            |
|                              | ✓ 前 システムツール                                                                                                    | Function Discovery Provider Host                    | 名前 ^                        |                 | 説明               | 状態          | スタートアップの種類               | ログオン      | ^            | サービス               |            |
|                              | > (+) 9X9X9X92-7<br>> (+) 4X2+1-7-                                                                                                    |                                                     | Client                      |                 |                  | 実行中         | 自動                       | Local S   |              | 他の操作               | •          |
|                              | > 20 共有フォルダー                                                                                                    | <u>サービスの停止</u><br>サービスの再起動                          | Que Diagnostic Execution    | Service         | Exec             |             | 手動 (トリガー開始)              | Local S   |              | 5 K D              |            |
| > 1                          | > 🌆 ローカル ユーザーとグループ                                                                                                    |                                                     | 🆏 Diagnostic Policy Service |                 | 診断               | 実行中         | 自動                       | Local S   |              | Function Discovery | Provider 🔺 |
|                              | > 🔕 パフォーマンス                                                                                                    | === FR.                                             | Q Diagnostic Service Ho     | ost             | Diag             | 実行中         | 手動                       | Local S   |              | 他の操作               | •          |
|                              | 査 テハイスマネージヤー<br>い @■ 記憶域                                                                                                    | FDPHOST サービスは、機能探索 (FD) ネッ                          | Diagnostic System Ho        | ost             | Diag             | 実行甲         | 手動                       | Local S   | - 10         |                    |            |
|                              | ・ ここの         ・ ここの         ・ ここの         ・ ここの         ・ ここの         ・ ここの         ・ ここの         ・ ここの         ・ ここの         ・ ここの         ・ ここの         ・ ここの         ・ ここの         ・ ここの         ・ ここの         ・ ここの         ・ ここの          ・ ここの          ・ ここの          ・ ここの          ・ ここの          ・ ここの          ・ この          ・          ・          ・ | トワーク探索プロバイダーをホストします。これ                              | Distributed Link Track      | on Coordinator  | イット<br>データ       | 关1J中<br>宝行由 | 日期                       | Networ    |              |                    |            |
|                              | ✓ 1/2 サービスとアプリケーション                                                                                                    | Services Discovery Protocol) および                    | dmwappushsvc                |                 | WAR              | 201         | チ動 (トリガー開始)              | Local S   |              |                    |            |
|                              | 🔍 サービス                                                                                                    | WS-D (Web Services - Discovery) プロト                 | Q DNS Client                |                 | DNS              | 実行中         | 自動 (トリガー開始)              | Networ    |              |                    |            |
|                              | aff WMI コントロール<br>■ COL Server 推成する いい                                                                                                    | す。FDPHOST サービスを停止または無効に                             | 🖏 Downloaded Maps M         | lanager         | ダウンロー            | ド済みの地       | 回へのアプリケーション フ            | Pクセスを提供する | ) Windows サ- | -ビスです。このサービスは      | 、ダウンロード済み  |
|                              | > 🛐 SQL Server 権成マイーン1                                                                                                    | すると、FDを使用する場合にこれらのプロト                               | Q Dropbox アップデート サ          | ナービス (dbupdate) | Drop             |             | 自動 (遅延開始)                | Local S   |              |                    |            |
|                              |                                                                                                    | コルでイットリーク探索が機能しなくなりま<br>  す。このサービスを利用できない場合、FDを     | Encrypting File Syster      | m (EFS)         | 暗号               | 実行中         | 手動 (トリカー開始)<br>エ 動       | Local S   |              |                    |            |
|                              |                                                                                                    | 使用し、SSDP および WS-D の探索プロト                            | Enterprise App Mana         | ation Protocol  | エノツ              |             | チ動                       | Local S   |              |                    |            |
|                              |                                                                                                    | コルに依存するネットワーク サービスは、ネッ<br>  トローク デバイスやリンノースを登員できなくな | Service Authentica          | ation Protocol  | 343 <del>2</del> |             | チ動                       | Networ    |              |                    |            |
|                              |                                                                                                    | ります。                                                | Cilo History Convice        |                 | 7_#              |             | 구助)<br>또해 (티비카_明林)       | Local S   |              |                    |            |
|                              |                                                                                                    |                                                     | Function Discovery P        | rovider Host    | FDP              | 実行中         | 自動                       | Local S   |              |                    |            |
|                              |                                                                                                    |                                                     | Function Discovery R        | esource Publica | درون             | 美打甲         | 日期                       | Local S   |              |                    |            |
|                              |                                                                                                    |                                                     | 🥘 GameDVR とブロードキャ           | ャスト ユーザー サー     | このユ              |             | 手動                       | Local S   |              |                    |            |
|                              |                                                                                                    |                                                     | Geolocation Service         |                 | このサ              | 実行中         | 手動 (トリガー開始)              | Local S   |              |                    |            |
|                              |                                                                                                    |                                                     | Google Chrome Eleva         | ation Service   | -                |             | 手動                       | Local S   |              |                    |            |
|                              |                                                                                                    |                                                     | Google Uppate サービ           | ス (gupdate)     | Goo              |             | 自動 (遅延開始)                | Local S   |              |                    |            |
|                              |                                                                                                    |                                                     | Google Update 9-C           | X (gupdatem)    | Goo              |             | 于動(トリガー開始)               | Local S   |              |                    |            |
|                              |                                                                                                    |                                                     | Sale Graphici Periove       | 7               | 管理               |             | 手動(トリガー開始)<br>自動(トリガー開始) | Local S   |              |                    |            |
|                              | (ローカル コンピューター) Funct                                                                                                    | tion Discovery Provider Host のプロパラ                  | ч 🖌 🗙                       | ce Service      | キーボ              | 実行中         | 手動(トリガー開始)               | Local S   |              |                    |            |
|                              |                                                                                                    |                                                     |                             |                 | ホスト              |             | 手動 (トリガー開始)              | Local S   |              |                    |            |
|                              | 主般 ロクオン 回復                                                                                                    | 依存関係                                                |                             | e Service       | 仮想               |             | 手動 (トリガー開始)              | Local S   | *            |                    |            |
| ŀ                            | <<br>サービス名: fdF                                                                                                    | PHost                                               |                             |                 |                  |             |                          |           |              |                    |            |
| L                            | 表示名: Fur                                                                                                    | nction Discovery Provider Host                      |                             |                 |                  |             |                          |           |              |                    |            |
|                              |                                                                                                    | )PHOST サービスは、機能探索 (FD) ネット                          | ワーク探索プロバ 🔺                  |                 |                  |             |                          |           |              |                    |            |
| 説明: イダーをホストします。これらの FD プロバイダ |                                                                                                    | t, SSDP の「白動」 た 記中                                  |                             |                 |                  |             |                          |           |              |                    |            |
|                              |                                                                                                    |                                                     | *                           | 9               | 日男               | <u>n</u> 4  | 送班代。                     |           |              |                    |            |
|                              | 実行ファイルのパス:                                                                                                    |                                                     |                             |                 |                  |             |                          |           |              |                    |            |
|                              | C:¥WINDOWS¥system3                                                                                                    | 2¥svchost.exe -k LocalService -p                    |                             |                 |                  |             |                          |           |              |                    |            |
|                              | スタートアップの                                                                                                    | #L                                                  |                             |                 |                  |             |                          |           |              |                    |            |
|                              | 種類(E):                                                                                                    | 宝刀<br>第1 11日 77 日日 4 / 1                            | ~                           | (4)             | 開始               | 計 を         | ピクリック                    | 0         |              |                    |            |
|                              |                                                                                                    | 動 (遅些開始)<br>動                                       |                             |                 |                  |             |                          |           |              |                    |            |
|                              | 手                                                                                                    | 動                                                   |                             |                 |                  |             |                          |           |              |                    |            |
|                              | サービフの生態。 素                                                                                                    | 効                                                   |                             |                 |                  |             |                          |           |              |                    |            |
|                              | リービスの(人態: 美)                                                                                                    | J.F.                                                |                             | (5)             | OK               | 1 8         | クリック。                    |           |              |                    |            |
|                              | 開始( <u>S</u> )                                                                                                    | 停止(D) 一時停止(P)                                       | 再開( <u>R</u> )              |                 |                  |             |                          |           |              |                    |            |
|                              | マママは、パラナ884んナマル                                                                                                    |                                                     | et a                        |                 |                  |             |                          |           |              |                    |            |
|                              | ここでサービスを開始すると                                                                                                    | さに週用する開始ハフメーダーを指定しくく                                | /celv.                      |                 |                  |             |                          |           |              |                    |            |
|                              | PRIVATE A STATE                                                                                                    |                                                     |                             |                 |                  |             |                          |           |              |                    |            |
|                              | 開殆/(∋⊁=9=( <u>M</u> ):                                                                                                    |                                                     |                             |                 |                  |             |                          |           |              |                    |            |
|                              |                                                                                                    |                                                     |                             |                 |                  |             |                          |           |              |                    |            |
|                              |                                                                                                    |                                                     |                             |                 |                  |             |                          |           |              |                    |            |
|                              |                                                                                                    | OK ++>>セ                                            | ル 適用( <u>A</u> )            |                 |                  |             |                          |           |              |                    |            |
|                              |                                                                                                    |                                                     |                             |                 |                  |             |                          |           |              |                    |            |
|                              |                                                                                                    |                                                     |                             |                 |                  |             |                          |           |              |                    |            |

の順にフォルダを開いていきます。

| 🌆 コンピューターの管理                                     |                                                  |                                         |              |              |                          |           | - 0                   | ı ×   |
|--------------------------------------------------|--------------------------------------------------|-----------------------------------------|--------------|--------------|--------------------------|-----------|-----------------------|-------|
| ファイル( <u>F</u> ) 操作( <u>A</u> ) 表示( <u>V</u> ) ^ | ヽルプ( <u>H)</u>                                   |                                         |              |              |                          |           |                       |       |
| 🗢 🏟 🗖 🛅 🖾 🌬                                      |                                                  |                                         |              |              |                          |           |                       |       |
| コンピューターの管理(ローカル)                                 | ್ಷ                                               |                                         |              |              |                          |           | 操作                    |       |
| ✓ II ジステム ツール<br>> ○ タスク スケジューラ                  | Function Discovery Resource                      | 名前 ^                                    | 説明           | 状態           | スタートアップの種類               | ログオンへ     | サービス                  |       |
| > 🐻 イベントビューアー                                    | Publication                                      | Q DHCP Client                           | このコ          | 実行中          | 自動                       | Local !   | 他の操作                  |       |
| > 😥 共有フォルダー                                      | サービスの停止                                          | Diagnostic Execution Service            | Exec<br>診断   | 実行中          | 手動(トリカー開始)<br>自動         | Local !   | Function Discovery Re | sourc |
| > (N) パフォーマンス                                    | <u>サービスの円起動</u>                                  | Diagnostic Service Host                 | Diag         | 実行中          | 手動                       | Local !   | 他の操作                  |       |
| 昌 デバイスマネージャー                                     | 1 詳明:                                            | 🖏 Diagnostic System Host                | Diag         | 実行中          | 手動                       | Local !   |                       |       |
| ✓ 答:記憶域<br>.■ ディスクの管理                            | このコンピューターおよびこのコンピューターに                           | Distributed Link Tracking Client        | ネット<br>データ   | 実行中          | 自動                       | Local !   |                       |       |
| ✓  ↓ サービスとアプリケーション                               | 接続されているリソースを公開して、イット<br>   ワーク上で検出できるようにします。このサー | dmwappushsvc                            | WAR          | χυτ          |                          | Local !   |                       |       |
| ③ サービス                                           | ビスを停止するとネットワークリソースは公開<br>されたくたり、ネットワークトの他のコンピュー  | Q DNS Client                            | DNS          | 実行中          | 自動 (トリガー開始)              | Netwo     |                       |       |
| WMI Jントロール<br>SOL Server 構成マネージ1                 | ターがこれらのリソースを検出されなくなりま                            | Q Downloaded Maps Manager               | ダウン          |              | 自動 (遅延開始)                | Netwo     |                       |       |
|                                                  | 3.                                               | Encrypting File System (EFS)            | Drop<br>暗号   | 実行中          | 日則 (運延開焙)<br>手動 (トリガー間始) | Local :   |                       |       |
|                                                  |                                                  | A Enterprise App Management Service     | エンタ          | ~~~          | 手動                       | Local !   |                       |       |
|                                                  |                                                  | Extensible Authentication Protocol      | 拡張           |              | 手動                       | Local !   |                       |       |
|                                                  |                                                  | She Fax                                 | このコ          |              | 手動(トリガー明か)               | Netwo     |                       |       |
|                                                  |                                                  | - Function Discovery Provider Host      | FDR          | 実行中          | 子動(1-5ヵ)開始)<br>自動        | Local :   |                       |       |
|                                                  |                                                  | Runction Discovery Resource Publication | このコ          | 実行中          | 自動                       | Local     |                       |       |
|                                                  |                                                  | GameDVR とフロートキャスト ユーザー サービス_80          | B75 このユ      | <b>*</b> /=+ | 手動                       | Local     |                       |       |
|                                                  |                                                  | Geolocation Service                     | このサ          | 実行甲          | + 動 (トリカー開始)             | Local !   |                       |       |
|                                                  |                                                  | Google Update サービス (gupdate)            | Goo          |              | 自動 (遅延開始)                | Local !   |                       |       |
|                                                  |                                                  | 🥘 Google Update サービス (gupdatem)         | Goo          |              | 手動                       | Local !   |                       |       |
|                                                  |                                                  | GraphicsPerfSvc                         | Grap         |              | 手動 (トリガー開始)              | Local !   |                       |       |
| (ローカル コンピューター) Fun                               | u<br>action Discovery Resource Publicat          | ion Φ7Π//τ × re                         | 音/生…<br>キーボ… | 実行中          | 自動(トリガー開始)<br>手動(トリガー開始) | Local     |                       |       |
|                                                  | reading headance radined                         |                                         | ホスト          |              | 手動 (トリガー開始)              | Local ! 🛩 |                       |       |
| 全般 ログオン 回復                                       | 依存関係                                             |                                         |              |              |                          | >         |                       |       |
| #_V7&, F                                         | DRocDub                                          |                                         |              |              |                          |           |                       |       |
| 9-EX4; F                                         | DResPub                                          |                                         |              |              |                          |           |                       |       |
| 表示名: F                                           | unction Discovery Resource Public                | ation                                   |              |              |                          |           |                       |       |
| 説明:                                              | このコンピューターおよびこのコンピューター                            | に接続されているリソ 🔺 (7)                        | 「白動」         | を選           | 択                        |           |                       |       |
|                                                  | ースを公開して、ネットワーク上で検出で                              | きるようにします。この 🗸                           |              |              | 21/ ( 0                  |           |                       |       |
| 実行ファイルのパフィ                                       |                                                  |                                         |              |              |                          |           |                       |       |
| C-¥WINDOWS¥systen                                | n 32¥svchost eve -k LocalService∆n               | dNoImpersonation - n                    |              |              |                          |           |                       |       |
| C.+WINDOWS+System                                | ID243VEIIO3GENE K EGEGIGEIVICEAII                |                                         | 「開始」         | をク           | リック。                     |           |                       |       |
| スタートアップの 毎 増(F)・                                 | 自動                                               | ~                                       |              | - /          |                          |           |                       |       |
| 1主人民(上).                                         | 自動 (遅延開始)                                        |                                         |              |              |                          |           |                       |       |
|                                                  | ⊟動<br>手動                                         |                                         |              |              |                          |           |                       |       |
| # 17mmes.                                        | 無効                                               |                                         | 「OK」 を       | ミクリ          | ノック。                     |           |                       |       |
| 9-EX01X88:                                       | 811年                                             |                                         | -            |              | -                        |           |                       |       |
| 開始( <u>S</u> )                                   | 停止(I) 一時停止(P)                                    | 再開( <u>R</u> )                          |              |              |                          |           |                       |       |
| マママル パマナ 884/4 マ                                 |                                                  |                                         |              |              |                          |           |                       |       |
| ここでリービスを開始する                                     | ころに週用9つ開始ハフメーターを損止                               |                                         |              |              |                          |           |                       |       |
|                                                  |                                                  |                                         |              |              |                          |           |                       |       |
| 開始パラメーター(M):                                     |                                                  |                                         |              |              |                          |           |                       |       |
|                                                  |                                                  |                                         |              |              |                          |           |                       |       |
|                                                  |                                                  |                                         |              |              |                          |           |                       |       |
|                                                  | OK +                                             | <b>ャンセル</b> 適用( <u>A</u> )              |              |              |                          |           |                       |       |
|                                                  |                                                  |                                         |              |              |                          |           |                       |       |
|                                                  |                                                  |                                         |              |              |                          |           |                       |       |
|                                                  |                                                  |                                         |              |              |                          |           |                       |       |
|                                                  |                                                  |                                         |              |              |                          |           |                       |       |
|                                                  |                                                  |                                         |              |              |                          |           |                       |       |
| 凹設正俊、冉                                           | #起動を行ってく7                                        | ことい。                                    |              |              |                          |           |                       |       |
|                                                  |                                                  |                                         |              |              |                          |           |                       |       |

## ⑥「Function Discovery Resource Publication」を開きます。